にんちょくん利用マニュアル

- 「にんちょくん」にアクセス 市ホームページ「にんちょくん(認定進捗確認システム)」または、介護保 険課から送付した登録完了メールに添付されたにんちょくんURLよりア クセス。
- 2. Toyokumo kintoneApp にログイン メールアドレスでログインする。

| 4   | a D | +ttps://account.kintoneap    | p.com/login?backUrl=https%3A%2F%2Fac                                                                                                    | ccount.kintoneapp.com%2Fapp                                                                                                    |                  | A»                                  |                            | Ф                  | £≞              | Ē                            | 8                          |               |
|-----|-----|------------------------------|----------------------------------------------------------------------------------------------------|----------------------------------------------------------------------------------------------------|------------------|-------------------------------------|----------------------------|--------------------|-----------------|------------------------------|----------------------------|---------------|
|     |     |                              | Constructions Constructions C | ログイン<br>Googleでログイン<br>Microsoftアカウントでサイント・<br>Microsoftアカウントでサイント・<br>ビ メールアドレスでログイン<br>ロジインチることで利用規約とプライバシーボリシーに同意<br>したものこみなします。                                  |                  |                                     |                            |                    |                 |                              |                            |               |
|     |     |                              | トヨクモ kintone連携サービスへToyi<br>ヘルプはこちら。<br>④ 日本語 English                                                                                                    | okumo kintoneApp認証で簡単・安全にログインできます。                                                                                                    |                  |                                     |                            |                    |                 |                              |                            |               |
|     | C A | A https://account.kintoneap  | p.com/login?backUrl=https%3A%2F%2Fac                                                                                                    | count.kintoneapp.com%2Fapp                                                                                                    |                  | AN                                  | 5.7                        | cb                 | s^=             | Ġ                            | <u> </u>                   |               |
| <   | C A | fi https://account.kintoneap | p.com/login?backUrl=https%3A%2F%2Fac                                                                                                    | ccount.kintoneapp.com%2Fapp                                                                                                    | £11              | _A <sup>№</sup><br>日 <i>辛</i> 4     | ☆<br>禄由                    | 巾<br>諸問            | €=              | ۵<br>۲ ۲                     | କ<br>1                     | <br>*-        |
| ÷   | â O | fthttps://account.kintoneap  | p.com/login?backUrl=https%3A%2F%2Fac                                                                                                    | ccount.kintoneapp.com%2Fapp                                                                                                    | 利用ア              | ▲<br>月登3                            | ☆<br>録申<br>スと              | 中<br>請明<br>同1      | ☆<br>宇に、        | <sup>価</sup><br>入力<br>のす     | る<br>」し、<br>シス・            | …<br>た<br>カ   |
| ~   | C A | https://account.kintoneap    | p.com/login?backUrl=https%3A%2F%2Fac                                                                                                    | ccount.kintoneapp.com%2Fapp<br>メールアドレスでログイン<br>このメールアドレス窓にログイン用URLを送信しま                                                                                              | 利<br>月<br>ア<br>し | ▲<br>月登4<br>ドレン<br>てく7              | ☆<br>録申<br>スと<br>ださ        | ゅ<br>請明<br>同じ<br>い | ☆<br>宇に、<br>ジも・ | <sup>庙</sup><br>入力<br>のを     | <sup>%</sup><br>」し)<br>注入: | …<br>た<br>力   |
| < · | C Â | https://account.kintoneap    | p.com/login?backUrl=https%3A%2F%2Fac<br><b>Toyokumo kintoneApp</b><br><b>€</b> FormBridge                                                                                                    | ccount.kintoneapp.com%2Fapp<br>メールアドレスでログイン<br>このメールアドレス党にログイン用URLを送信しま<br>す。<br>メールアドレス<br>example@example.com<br>送信<br>キャンセル                                       | 利<br>ア<br>し<br>て | ▲<br>用登録<br>ドレン<br>てく7              | ☆<br>扉<br>申<br>よ<br>さ<br>/ | <sup>印</sup> 請同じ   | ☆<br>デに、<br>ジも  | <sup></sup><br>ゆ<br>入力<br>のを | ◎<br>」し)<br>注入:            | ···<br>た<br>力 |
| +   | C â | https://account.kintoneap    | p.com/login?backUrl=https%3A%2F%2Fac<br><b>Toyokumo kintoneApp</b><br><b>G</b> FormBridge → kViewer<br>Minier                                                                                                    | ccount.kintoneapp.com%2Fapp<br>メールアドレスでログイン<br>このメールアドレス宛にログイン用URLを送信しま<br>す。<br>メールアドレス<br>example@example.com<br>実施<br>キャンセル<br>okumo kintoneApp認証で簡単・安全にログインできます。 | 利月<br>ア 1<br>し 7 | A <sup>A</sup><br>用登録<br>ドレン<br>てく7 | ☆<br>扉<br>よ<br>さ<br>//     | 中<br>請同い           | ☆               | <sup></sup><br>ゆ<br>のを       | <sup>8</sup><br>ゴレ)<br>注入: | …<br>た<br>力   |

入力したアドレス宛にメールが届きますので、添付されたログインURL から Toyokumo kintoneApp にアクセス。

※メールが受信ボックスではなく、迷惑メールボックスに振り分けられる ことがあります。送信元のメールアドレス(noreply@kintoneapp.com)を 受信許可のリストに追加してください。

※また、メールが無害化処理されている場合は、その解除が必要となりま す。

## ログインし、にんちょくんにアクセス。

| ← C G G https://account.k                                                                                                    | intoneapp.com                                                                                                    | A" 12 OP | €≌ (⊕                    | ≪s …   |
|----------------------------------------------------------------------------------------------------|----------------------------------------------------------------------------------------------------|----------|--------------------------|--------|
|                                                                                                    |                                                                                                    |          |                          | 0      |
| <b>9</b> ユーザーページ                                                                                                    | Q フォームやページを検索                                                                                                    |          |                          |        |
| すべてのページ                                                                                                    | にんちょくん (要介攝認定進持確認システム)                                                                                                    |          | 0                        |        |
| 同電子契約                                                                                                    |                                                                                                    |          |                          |        |
| 電子契約一覧                                                                                                    |                                                                                                    |          |                          |        |
|                                                                                                    |                                                                                                    |          |                          |        |
| ← C ⋒ ⊡ https://city-shime                                                                                                    | onoseki viewer.kintoneapp.com/public/ninchokun                                                                                                | A* 🟠 🗘   | ¢ @                      | ≪a     |
| <ul> <li>← C බ</li></ul>                                                                                                    | onoseki.viewer.kintoneapp.com/public/ninchokun<br>特確認システム)<br>目の翌週月曜日に発送します。<br>過した被保険者番号は削除されます。<br>ことがあります。あらかじめご了承ください。<br><b>番号で検索</b>    | A 🟠 🛈    | ¢= @<br>A,Z ≌~\$         | ₩3 ··· |
| <ul> <li>C A A https://city-shima</li> <li>CA5acAA (要介護認定進<br/>公知らせ)</li> <li>A 結果通知は原則、審査会開催日</li> <li>B 著会会予定日は直前に変わる</li> </ul> (法保険者号) (A) 検索 被保険者 (A) 検索 | anoseki.viewer.kintoneapp.com/public/ninchokun<br>特確認システム)<br>回の翌週月曜日に発送します。<br>過した被保険者番号は削除されます。<br>ことがあります。あらかじめご了承ください。<br>番号で検索<br>全球換考書号 | A û D    | £⊧ @<br>Α <u>/</u> Ζ ≌~1 | ₩      |

※被保険者番号以外では検索できません

※一度ログインしてからは、キャッシュが消えるまでログイン手順をスキップしてご利用いただけます